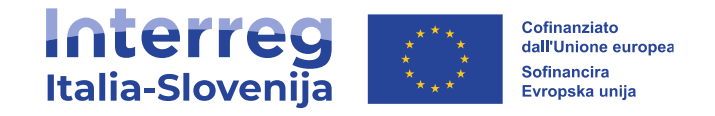

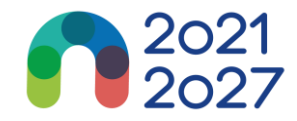

## **FIRST RESULTS**

Risk-based management verifications methodology in INTERREG VI-A ITALY-SLOVENIA 2021-2027 Programme

FRANCESCO SINICCO INTERREG VI-A ITALY-SLOVENIA 2021-2027 National controller

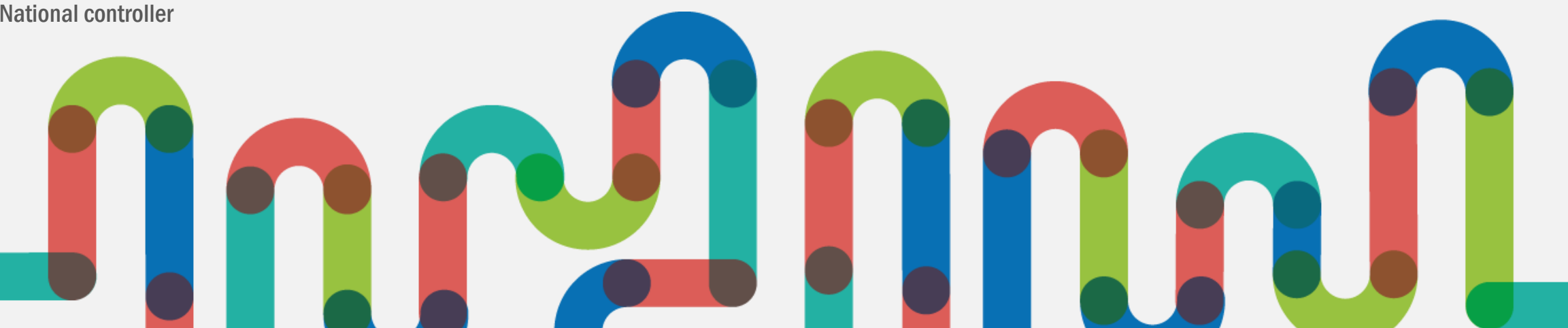

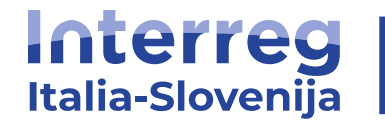

## INTRODUCTION

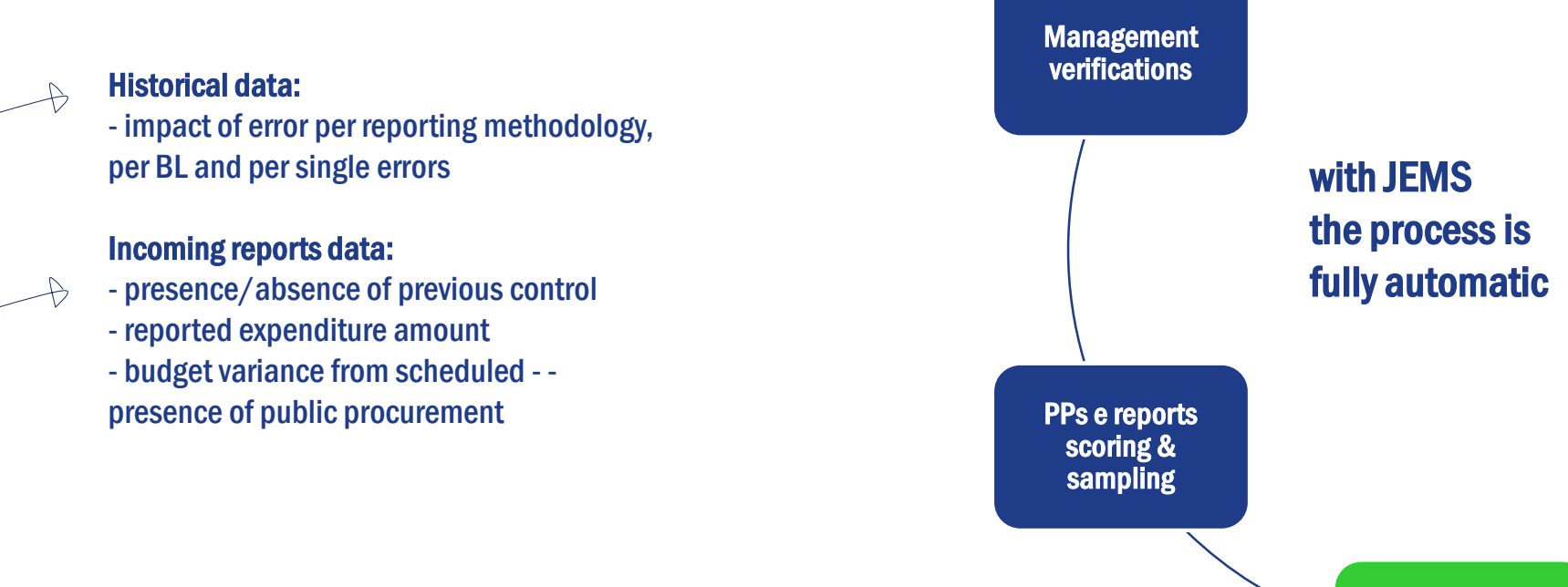

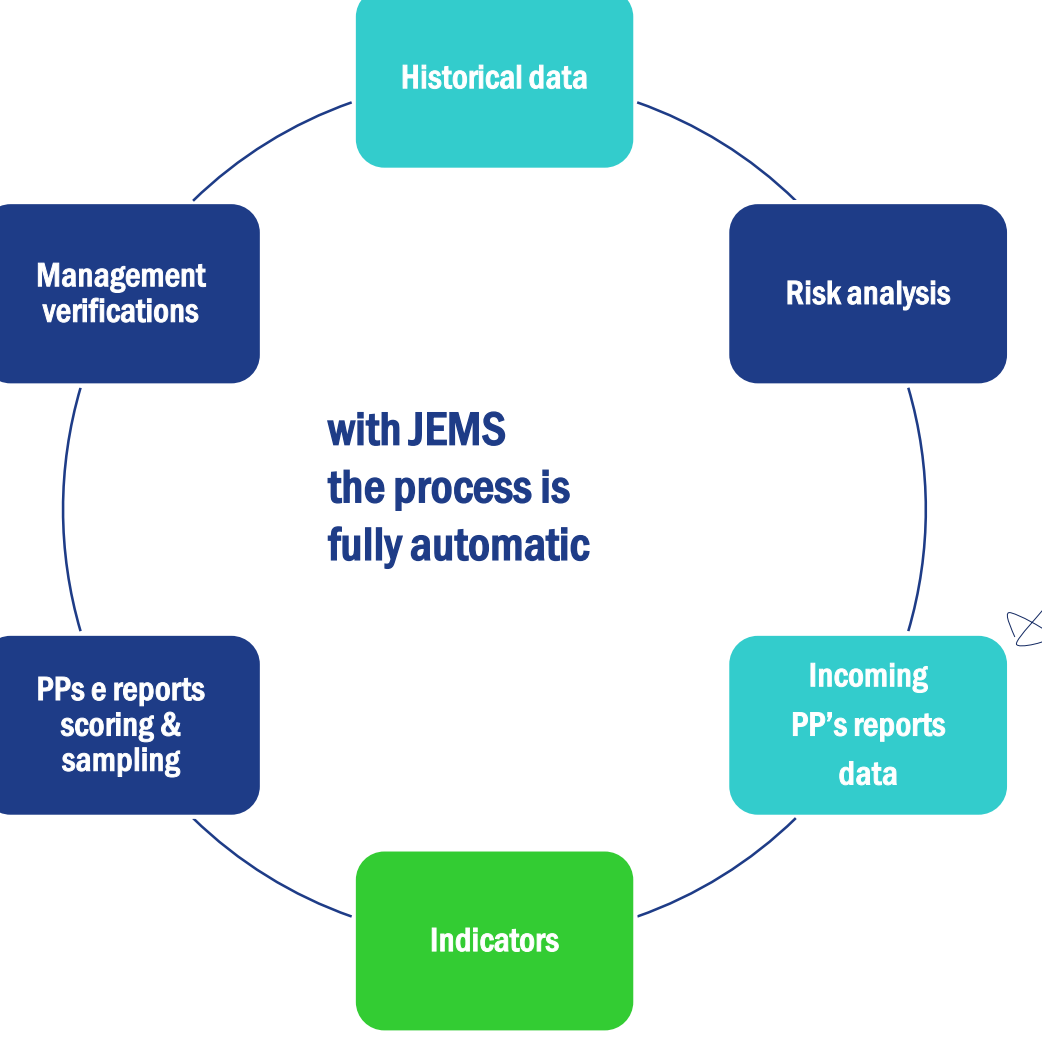

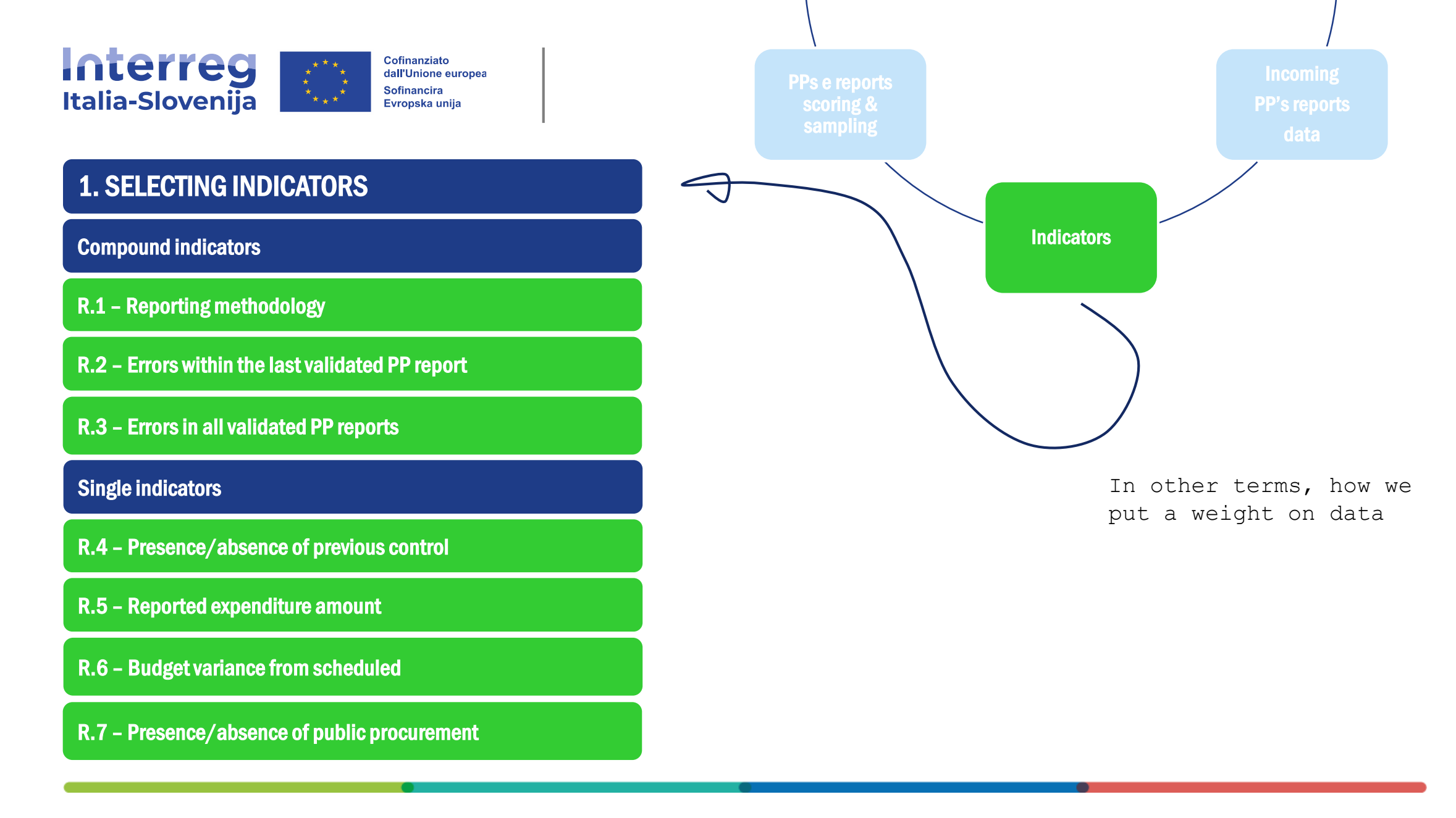

BUDAPEST07.10.2024

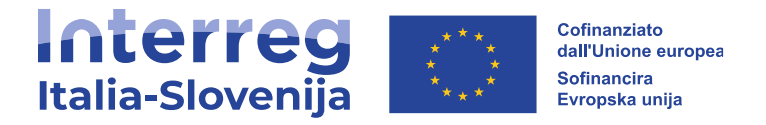

**Compound indicators** 

- R.1 Reporting methodology
- **R.2 Errors within the last validated PP report**
- R.3 Errors in all validated PP reports

guess what?

we assumed that flat rates are not risky

guess what?

historical data tell us that real costs is the riskier reporting method

what we look at

the impact of errors in % terms for real costs and standard unit costs

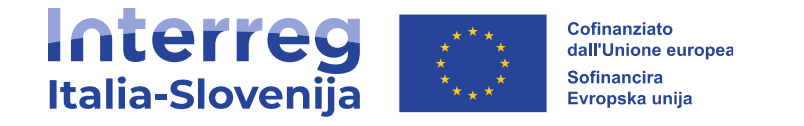

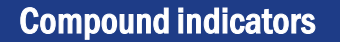

R.1 – Reporting methodology

quick overview impact Real costs and SUC

% of error on tot BL1 expenses: 7,63%

% of error on tot **BL1 SUC** expenses: 2,52 %

% of error on tot BL4 expenses: 5,58%

% of error on tot BL5 expenses: 1,10%

% of error on tot BL6 expenses: 0,00%

#### we have valued this data within an intermediate threshold table

7,63%

5,58% / 1,10%

0,00%

/ 2.52%

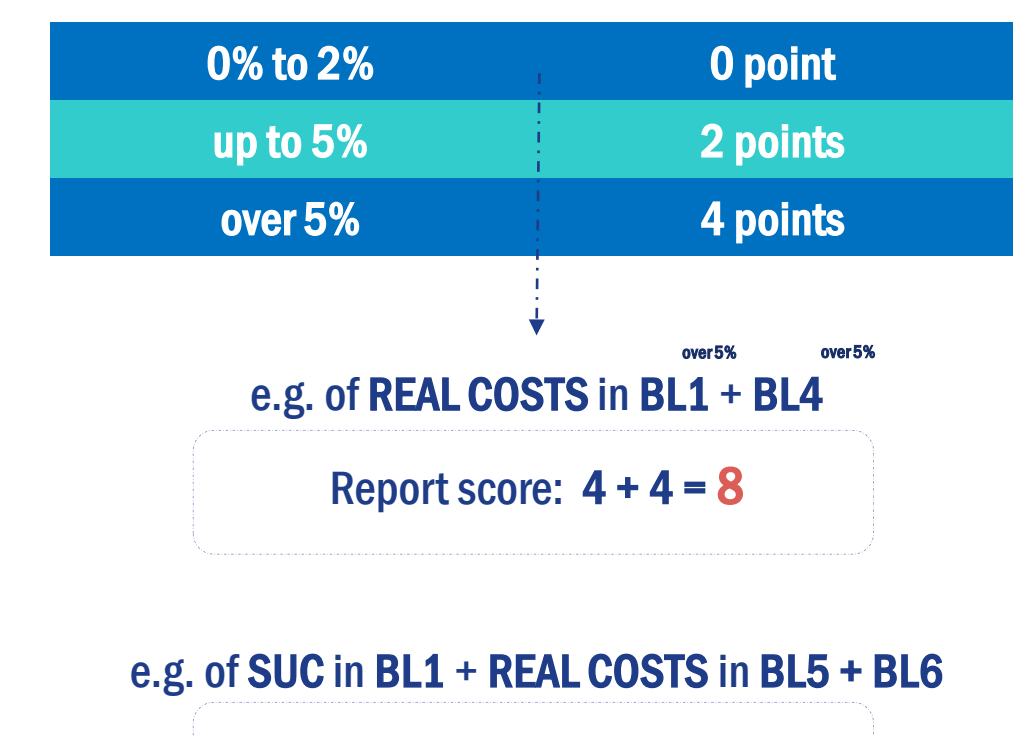

Report score: **2** + **0** + **0** = **2** 

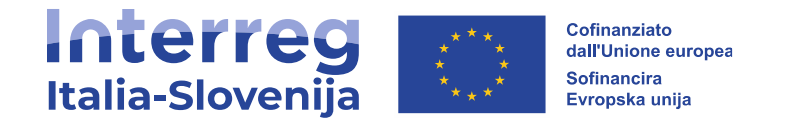

**Compound indicators** 

**R.1 – Reporting methodology** 

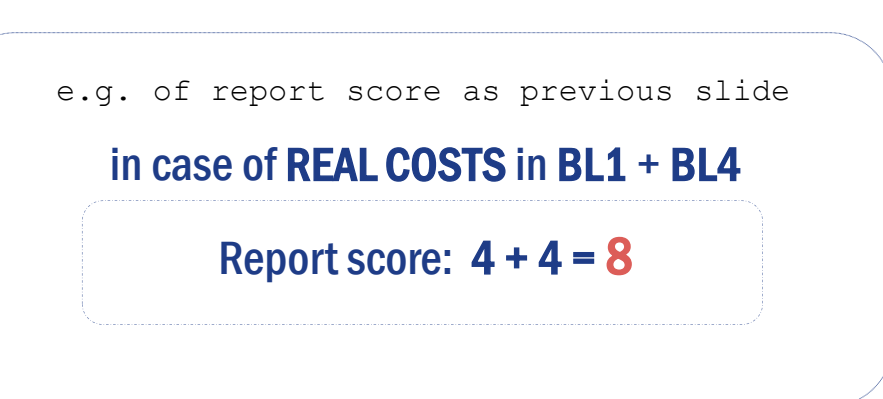

#### we have valued this data within a **definitive threshold table**

| score 0 | 0 |
|---------|---|
| up to 4 | 2 |
| up to 6 | 4 |
| up to 8 | 6 |
| over 8  | 8 |

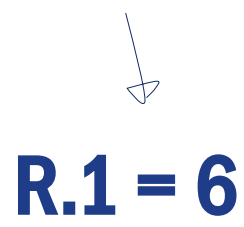

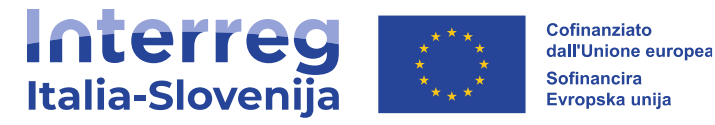

**Compound indicators** 

- R.1 Reporting methodology
- **R.2** Errors within the last validated PP report
- **R.3 Errors in all validated PP reports**

guess what?

## we analyse errors data in terms of quantity (€) and frequency (n° of errors)

what we look at

the results of previous management verifications has a weight

ace in the hole

we listed all the errors and code them to be able to easily analyse JEMS data over the reporting periods

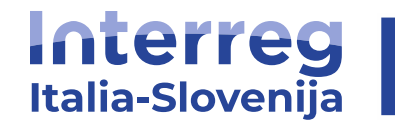

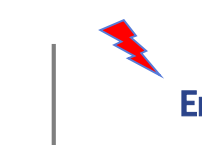

**Error 1-h** = Expenditure incurred outside the period of eligibility

### **1. SELECTING INDICATORS**

**Compound indicators** 

**R.2** – Errors within the last validated PP report

quick overview of ERROR PERCENTAGE (e.g.)

#### **QUANTITY**

% of error 1-h quantity on total quantity in € 27.456,39 /

**190.921,58 = 14%** 

#### **FREQUENCY**

% of error 1-h frequency on total n° of error

14 / 92 = 15%

#### we have valued this data within an intermediate threshold table

| 0% to 2%  | 0 |
|-----------|---|
| up to 10% | 2 |
| over 10%  | 4 |

## Error 1-h QUANTITY + FREQUENCY

**4 + 4 = 8** 

## in case of more errors within the report the system add up the points

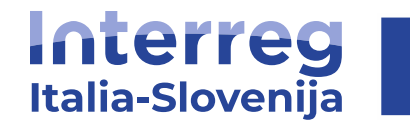

**Error 1-h** = Expenditure incurred outside the period of eligibility

### **1. SELECTING INDICATORS**

**Compound indicators** 

**R.2** – Errors within the last validated PP report

e.g. of report score as previous slide in the case of the 1-h error, the percentage weight is valued with the maximum score: 8

#### we have valued this data within a definitive threshold table

| score 0 to 3 | 0 |
|--------------|---|
| up to 6      | 3 |
| over 6       | 6 |

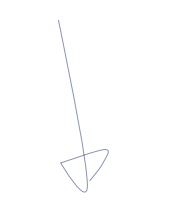

R.2 = 6

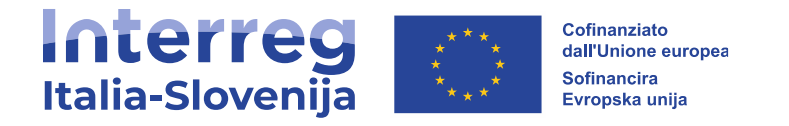

**Compound indicators** 

- R.1 Reporting methodology
- **R.2 Errors within the last validated PP report**

**R.3 – Errors in all validated PP reports** 

guess what?

the process to get the score works like the previous one

What we look at

# now we take a look to all the previous PP's report

ace in the hole

this time, the score is divided by the number of PP's validated reports

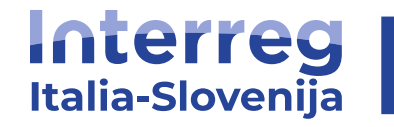

**Error 1-h** = Expenditure incurred outside the period of eligibility **Error 1-i** = Expenditure outside the eligibility area

#### **1. SELECTING INDICATORS**

**Compound indicators** 

**R.3 – Errors in all validated PP reports** 

quick overview of ERROR PERCENTAGE (e.g.)

#### **QUANTITY**

% of error **1-h = 14%** 

% of error **1-i** = **16**%

#### **FREQUENCY**

% of error **1-h = 15%** 

% of error **1-i** = **3**%

#### we have valued this data within an intermediate threshold table

| 0% to 2%  | 0 |
|-----------|---|
| up to 10% | 2 |
| over 10%  | 4 |

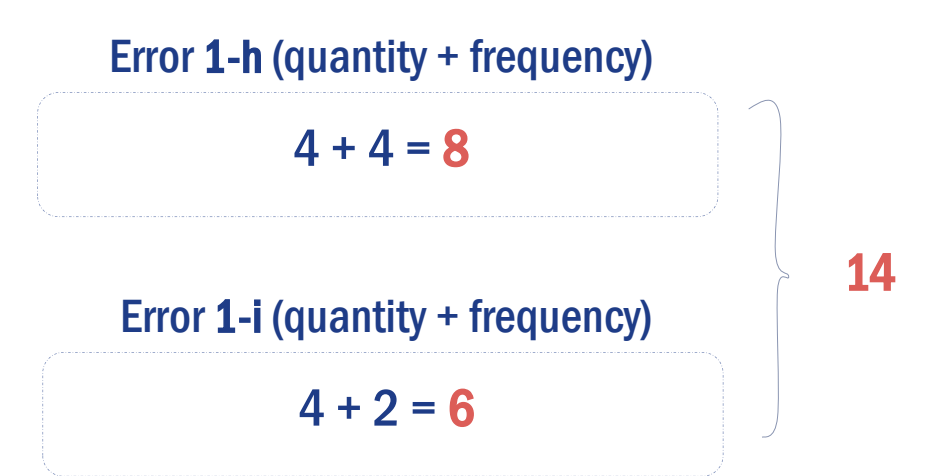

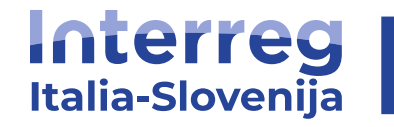

**Error 1-h** = Expenditure incurred outside the period of eligibility **Error 1-i** = Expenditure outside the eligibility area

#### **1. SELECTING INDICATORS**

**Compound indicators** 

**R.3 – Errors in all validated PP reports** 

e.g. of report score as previous slide

score is **divided** by the number of PP's validated reports, let's say **3**, sooo:

Total score / n° of validated report

in our case 14 / 3 = 4,66

#### we have valued this data within a definitive threshold table

| score 0 to 3 | 0 |
|--------------|---|
| up to 6      | 1 |
| over 6       | 2 |

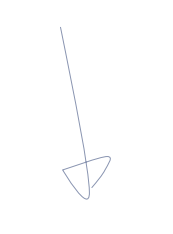

R.3 = 1

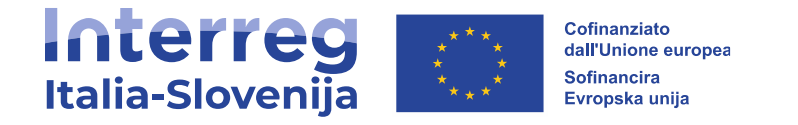

**Compound indicators** 

In summary, the results given by the "compound indicators": R.1 R.2 R.3 at a glance

ongoing risk analysis over reporting periods binding different type of data

guess what?

the system is updated automatically by the national controller findings

what we look at

we can easily take a look on PP's profile over time

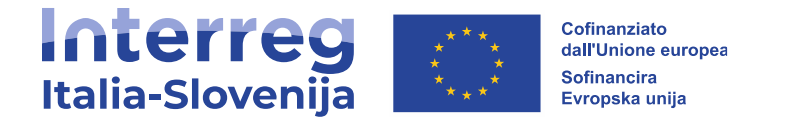

**Single indicators** 

**R.4 – Presence/absence of previous control** 

R.5 – Reported expenditure amount

R.6 – Budget variance from scheduled

**R.7 – Presence/absence of public procurement** 

guess what?

# unlike in the past, we need to think in terms of low, medium, high risk

what we look at

we need a balance between the approach based on the historical data and the "current" report's data

ace in the hole

a project partner's report enters the system with a profile based on its features

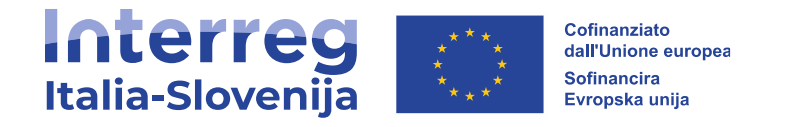

Single indicators

- R.4 Presence/absence of previous control
- R.5 Reported expenditure amount
- **R.6 Budget variance from scheduled**
- **R.7 Presence/absence of public procurement**

#### we have valued this data within the table

| Yes! | 0 |
|------|---|
| No!  | 8 |
|      | \ |

## in case we missed to meet a PP's at least once

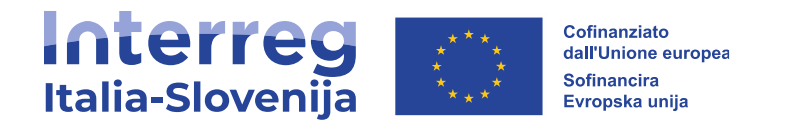

Single indicators

- **R.4 Presence/absence of previous control**
- **R.5 Reported expenditure amount**
- R.6 Budget variance from scheduled
- **R.7 Presence/absence of public procurement**

#### we have valued this data within the table

| up to   5.000,00€ | 0             |
|-------------------|---------------|
| up to 10.000,00€  | 1             |
| up to 20.000,00 € | 2             |
| up to 30.000,00 € | 3             |
| up to 40.000,00 € | 4             |
| and so on         | 5, 6, 7, 8, 9 |
|                   |               |

### in case that there is a lot of work done to be checked

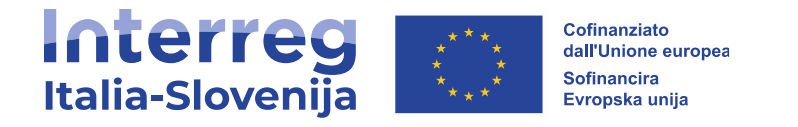

Single indicators

- **R.4 Presence/absence of previous control**
- R.5 Reported expenditure amount
- R.6 Budget variance from scheduled
- **R.7 Presence/absence of public procurement**

#### we have valued this data within the table

| up to 10% | 0 |
|-----------|---|
| up to 20% | 1 |
| over 20%  | 2 |

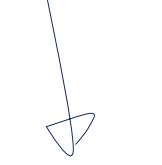

in case that there is not so work done

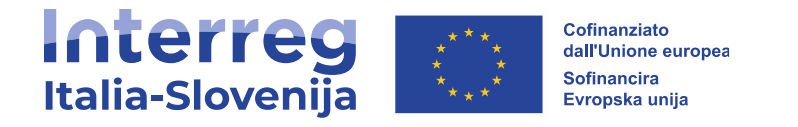

Single indicators

- **R.4 Presence/absence of previous control**
- R.5 Reported expenditure amount
- R.6 Budget variance from scheduled
- **R.7 Presence/absence of public procurement**

#### we have valued this data within the table

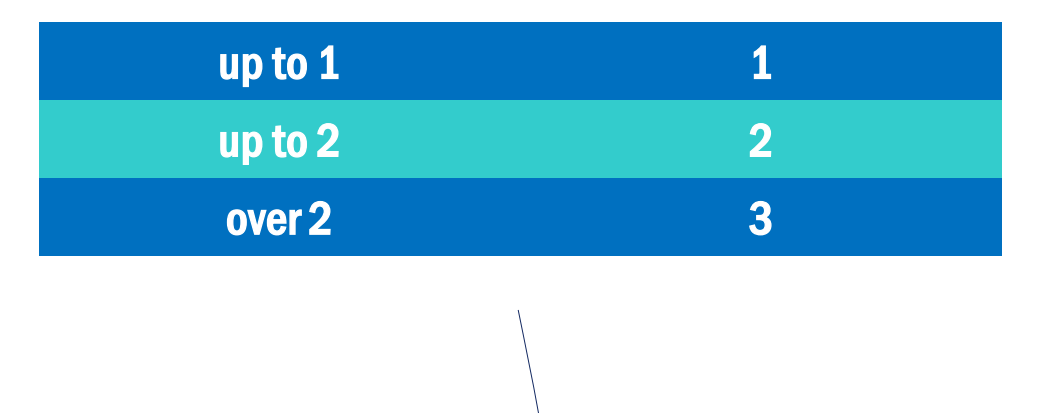

# Of course, anyone knows that there's a thing between national controller and public procurement

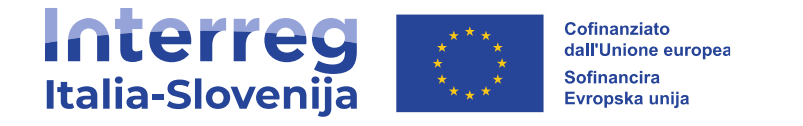

#### Single indicators

| In summary, the results given |  |
|-------------------------------|--|
| by the                        |  |
| "single indicators":          |  |

R.4 R.5 R.6 R.7

#### at a glance

## we have information about a PP's report before seeing him

guess what?

the indicators are simple but we need to understand how to balance them to get what we want step by step

what we look at

We look at focusing on substantial risks

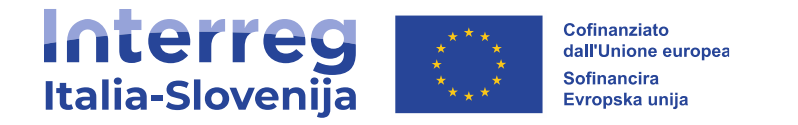

guess what?

all those data are automatically extracted by JEMS and applied to the reports received in the reporting sessions.

Yeah, but how?

#### JEMS is amazing, look at this link:

jems.it/swagger-ui.html#/

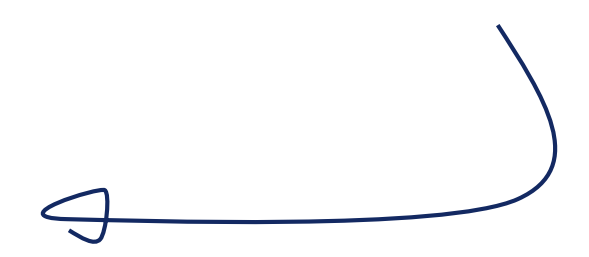

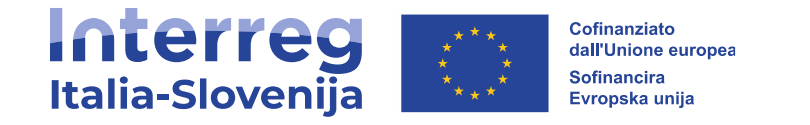

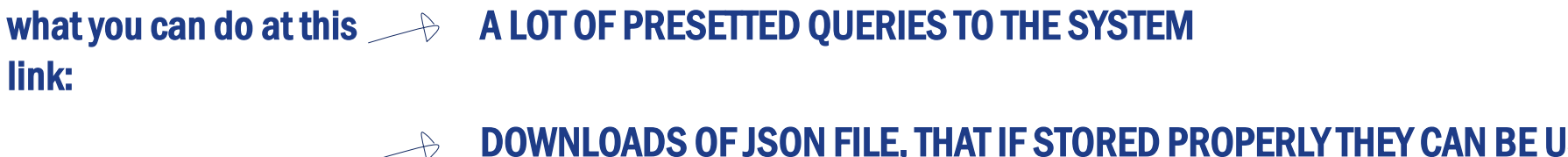

DOWNLOADS OF JSON FILE, THAT IF STORED PROPERLY THEY CAN BE USED WITH EXCEL

TO DEVELOP AN EXCEL BASED SYSTEM ABLE TO AGGREGATE ALL DATA AND...

...TO DO QUERIES ON YOUR OWN

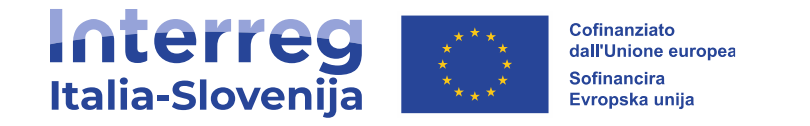

useful tips:

# FOR THE SYSTEM TO WORK, IT IS NECESSARY TO FOCUS CAREFULLY ON EACH BOX TO BE FILLED

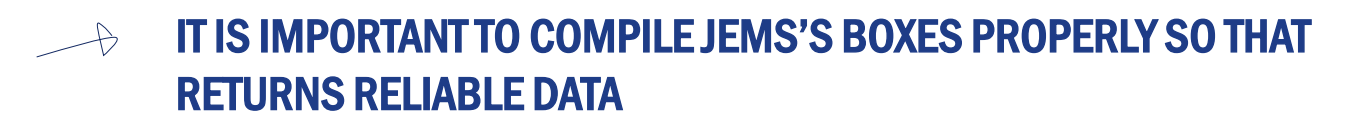

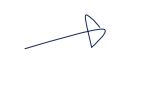

ANYWHERE THERE'S A FILLABLE BOX YOU CAN COLLECT VALUABLE DATA, EVEN FROM CHECKLISTS

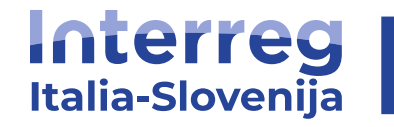

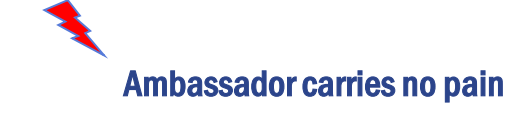

### **2. TECHNICAL ASPECTS**

**Process at a glance:** 

#### 3. Integration with Excel

Development of VBA code:

Querying the system via Interact API.

Saving of answers in .json files.

Opening files in Excel:

Using query functionality for data analysis.

#### 2. Saving JSON files

Saving Logic: Structure organised in folders.

#### 1. Accessing the Jems API

URL: jems.co.uk/swaggerui.html#/

Functionality: Querying the system and returning JSON files.

Usage: JSON files ready for analysis in Excel.

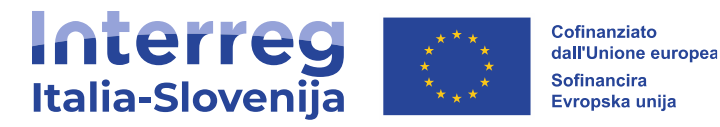

Thanks to our colleague Danijel Ferlez for making this work, you deserve your pizza

but the job is still not finished...

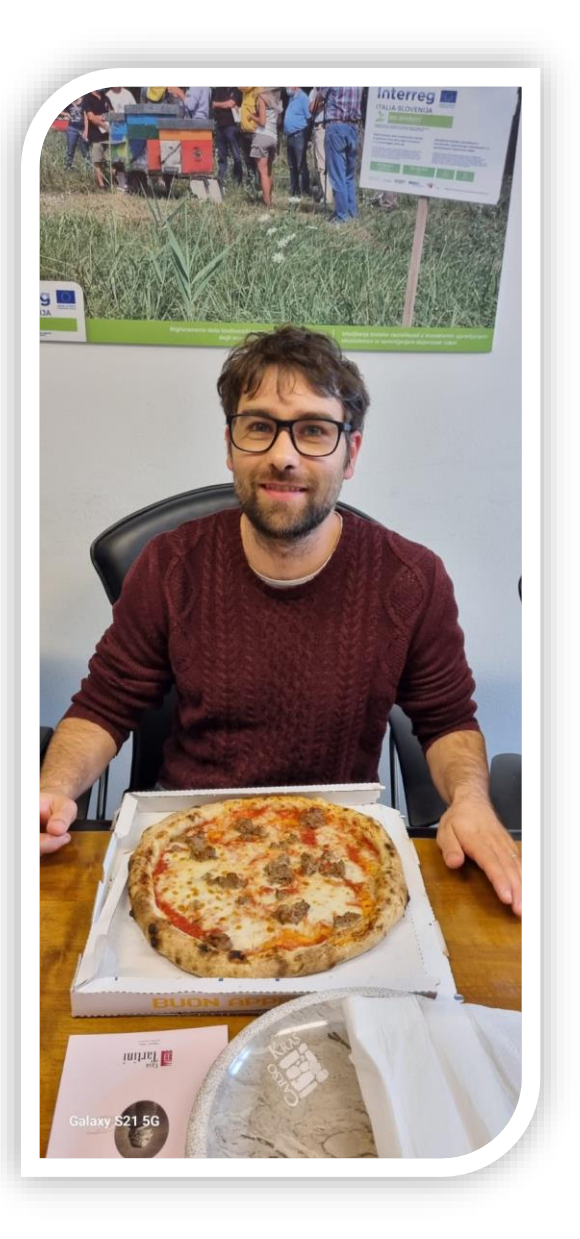

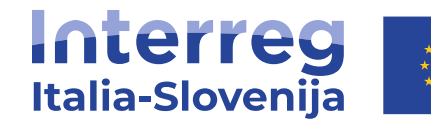

## **3. RANKING & SAMPLE**

Partner

ANK

VEGAL

GAL Carso

SB IZOLA

SB Izola

## Now our sampling universe is o and we are able to put down th

Report

number

3

3

3

2

3

X-BRAIN

6

0

|                   |             | Report     |                    |    |    |    |                   |    |      |              | Totale   |            |               |     |
|-------------------|-------------|------------|--------------------|----|----|----|-------------------|----|------|--------------|----------|------------|---------------|-----|
|                   | Partner     | number     | Project acronym    | R1 | R2 | R3 | R4                | R5 | R6   | R7           | score    | Ranking    | NUTS          |     |
| to                | ANK         | 3          | POSEIDONE          | 6  | 0  | 6  | 2                 | 8  | 1    | 3            | 26       | 1          | Siovenija (S  | SI) |
| europea           | VEGAL       | 4          | POSEIDONE          | 4  | 8  | 0  | 0                 | 8  | 2    | 3            | 25       | 2          | Italia (IT)   |     |
| a                 | GAL Carso   | 3          | KRAS-CARSO II      | 6  | 0  | 6  | 2                 | 8  | 2    | 0            | 24       | 3          | Italia (IT)   |     |
| unija             | SB IZOLA    | 2          | AidMIRE            | 6  | 0  | 6  | 2                 | 8  | 0    |              | 23       | 4          | Slovenija (S  | SI) |
| I                 | SB Izola    | 3          | X-BRAIN            | 6  | 0  | 6  | 2                 | 8  |      | IAKI         |          | 5          | Slovenija (S  | SI) |
|                   | OHK         | 2          | ENGREEN 2          | 6  | 0  | 6  | 2                 | 7  | 0    | 1            | 22       | 5          | Slovenija (S  | SI) |
|                   | rina        | 1          | DATIS              | 6  | 8  | 0  | 0                 | 6  | 2    | 0            | 22       | 5          | Slovenija (S  | SI) |
|                   |             | 2          | GRENNAT            | 6  | 8  | 0  | 0                 | 6  | 1    | $\mathbf{T}$ | 21       | 8          | Slovenija (S  | SI) |
|                   | loper       | 3          | ADRIONCYCLETOU     | 6  | 8  | 0  | 0                 | 7  | 0    | 0            | 21       | 8          | Slovenija (S  | SI) |
|                   | DEOS d.o.o. | 2          | CrossCare 2        | 6  | 0  | 6  | 2                 | 7  | 0    |              | 21       | 8          | Slovenija (S  | SI) |
|                   | Regione FVG | 3          | ADRIONCYCLETOU     | 4  | 8  | 0  | 0                 | 6  | 0    | 3            | 21       | 11         | Italia (IT)   |     |
|                   | STAR        | 2          | POSEIDONE          | 2  | 8  | 0  | 0                 | 7  | 2    |              | 81       | 12         | Italia (IT)   |     |
| ic completed      | STRUN       | 3          | POSEIDONE          | 6  | 0  | 6  | 2                 | 5  | 1    |              | 20       | 13         | Slovenija (S  | SI) |
| is completed      | KIS         | 2          | IRRIGAVIT          | 6  | 0  | 6  | 2                 | 6  | 0    | 0            | 20       | 13         | Slovenija (S  | SI) |
| n the ranking     | Fundacija   | 1          | BeWoP              | 6  | 8  | 0  | 0                 | 4  | 2    | 0            | 20       | 13         | Slovenija (S  | SI) |
| ii uic ialikilig. | AGRARIA     | 2          | BeBlue             | 6  | 0  | 6  | 2                 | 4  | 0    | 2            | 20       | 13         | Slovenija (S  | SI) |
|                   | CORILA      | 3          | POSEIDONE          | 6  | 0  | 3  | 1                 | 8  | 1    | d d          | 20       | 17         | Italia (IT)   |     |
|                   | INFOR       | 1          | Karst Firewall 5.0 | 6  | 8  | 0  | 0                 | 5  | 0    |              | 19       | 18         | Italia (IT)   |     |
|                   | PRC         | 3          | ADRIONCYCLETOU     | 6  | 8  | 0  | 0                 | 4  | 0    | 1            | 19       | 18         | Slovenija (S  | SI) |
|                   | 700         |            | DOSEIDONE          | -  | -  | C  | 2                 | -  | 0    | 0            | 10       | 1.0        | slovenija (S  | SI) |
|                   |             |            |                    |    |    |    |                   |    |      |              |          |            | enija (S      | SI) |
| Drojoot ooronym   | D1          | <b>D</b> 2 | ND 60              |    | 55 | DC | D7                | To | tale | Donkin       | <b>.</b> | MUTC       | lia (IT)      |     |
|                   | R1          | RZ         | KO K4              |    | ເວ | ĸo | <b>K</b> <i>i</i> | S  | core | Ralikili     | б        | NUIS       | enija (S      | SI) |
|                   |             |            |                    |    |    |    |                   |    |      |              |          |            | enija (S      | SI) |
|                   |             |            |                    |    |    |    |                   |    |      |              |          |            | lia (IT)      |     |
|                   |             | •          |                    |    | ~  |    |                   |    |      |              |          | <b>.</b>   | lia (IT)      |     |
| POSEIDONE         | 6           | 0          | 6 2                |    | 8  | 1  | 3                 |    | 26   | 1            |          | Slovenija  | (SI) enija (S | SI) |
|                   |             |            |                    |    |    |    |                   |    |      |              |          |            | enija (S      | SI) |
| POSEIDONE         | 4           | 8          | 0 0                |    | 8  | 2  | 3                 |    | 25   | 2            |          | Italia (11 | enija (S      | SI) |
|                   | •           | U U        | • •                |    | •  | -  | •                 |    |      |              |          |            | enija (S      | SI) |
|                   | •           | •          | • •                |    | •  | •  | <u> </u>          |    | ~ ~  | •            |          |            | enija (S      | SI) |
| KRAS-CARSO II     | 6           | U          | 6 2                |    | 8  | 2  | 0                 |    | 24   | 3            |          | italia (l  | enija (S      | SI) |
|                   |             |            |                    |    |    |    |                   |    |      |              |          |            | enija (S      | SI) |
| AidMIRE           | 6           | 0          | 6 2                |    | 8  | 0  | 1                 |    | 23   | 4            | 9        | Sloveniia  | (SI) enija (S | SI) |
|                   | -           | -          | - –                |    | -  | -  | _                 |    |      |              |          | <b></b> .  | enija (S      | si) |
|                   |             |            |                    |    |    |    |                   |    |      |              |          |            |               |     |

6

2

8

0

0

Slovenija (SI)

22

5

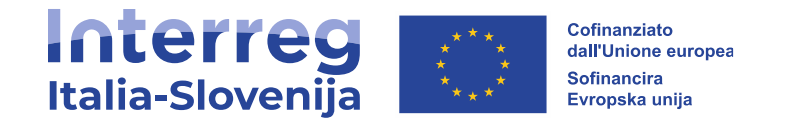

## **3. RANKING & SAMPLE**

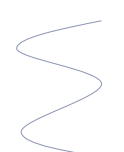

Here we go, the sample includes 30% of the period's expenditure

| Reporting period      | 3             |
|-----------------------|---------------|
| Submitted reports     | 270           |
| Expenditure submitted | 7.838.329,21€ |
| Report sampled        | 104           |
| Expenditure sampled   | 4.529.288,17€ |
| Amount not sampled    | 3.309.041,04€ |

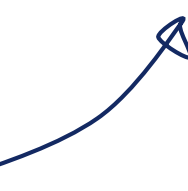

we extend the control from 30% to 58% obtaining a "control group" of the period's expenditure

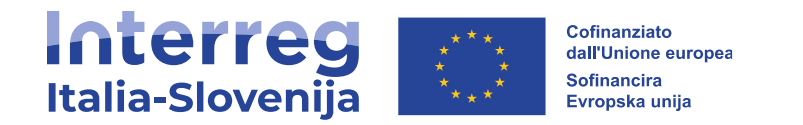

## 3. RANKING & SAMPLE

since we want to understand what we will <u>eventually</u> miss within the system

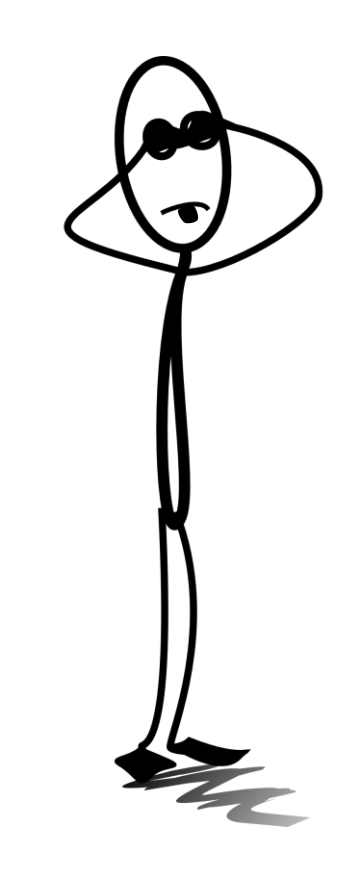

Foto di OpenClipart-Vectors da Pixabay

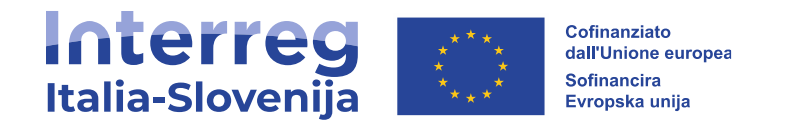

## 4. CONTROL

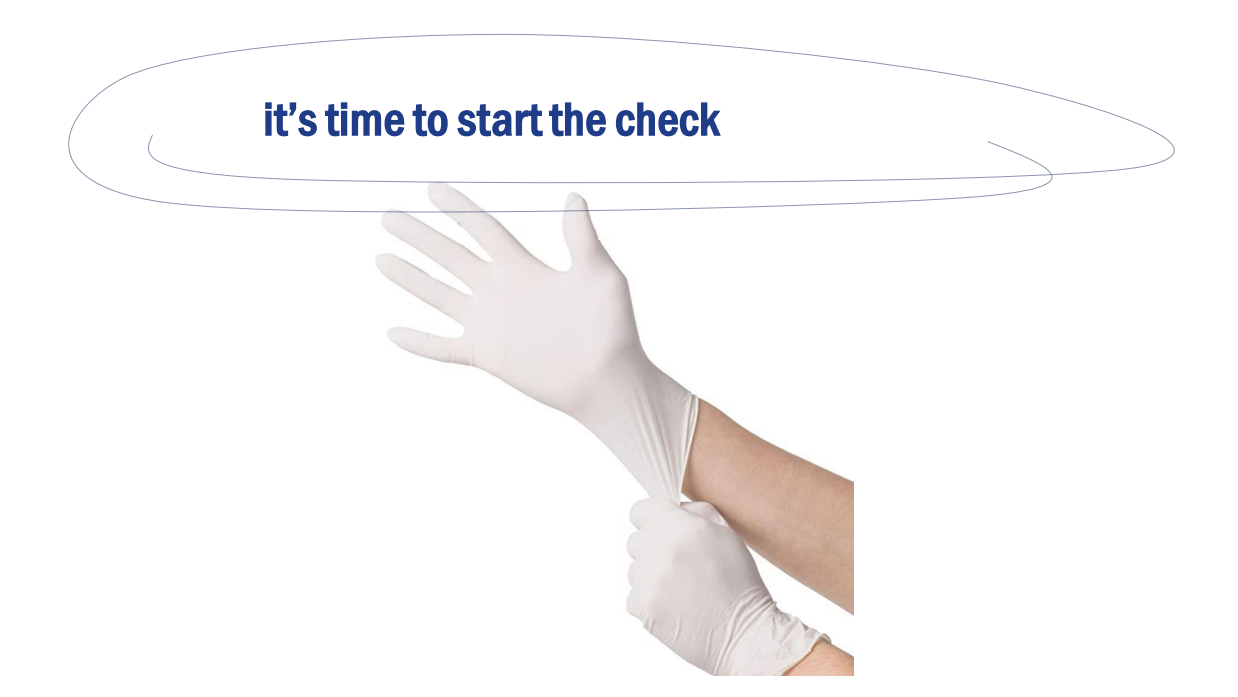

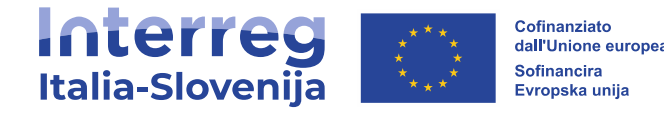

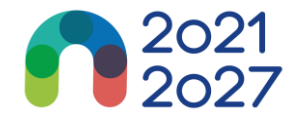

## thank you for your attention SEGUICI / SLEDI NAM: www.ita-slo.eu facebook.com/interregitaslo/ O) instagram.com/interregitaslo/ francesco.sinicco@regione.fvg.it twitter.com/InterregITASLO youtube.com/@interregitalyslovenia $\mathbf{O}$ in linkedin.com/company/interregitaslo/

BUDAPEST 07.10.2024